# **Get Started Here**

# SALIOT

(for General Indoor Use only)

#### Please read these instructions before using the fixture.

# IMPORTANT NOTICE 🥂

You will be required to create an Account Name and Network name as part of the set-up and programming of your new SALIOT fixture.

### It is crucial to remember your password information, as you will not be able to retrieve this information if it is lost.

Write down your Account Name and Network Name in the space provided below and store this document in a safe place.

Account Name: \_\_\_\_\_

Network Name: \_\_\_\_

۲

## **Connect to the Internet**

You must first be connected to the Internet and be within a range of 20 meters (approximately 65 ft) of the SALIOT fixture you wish to pair control with.

Connect using Wi-Fi From the Home screen, go to Settings, then Wi-Fi, then turn Wi-Fi on.

🛜 will appear at the top of the screen when properly connected.

| ••000 V           | erizon 😤 10:16 AM    | @ 1 x 99% 🗰  |
|-------------------|----------------------|--------------|
|                   | Settings             |              |
|                   | -                    |              |
| ✐                 | Airplane Mode        | $\bigcirc$   |
|                   | Wi-Fi                | NETGEAR00    |
|                   |                      | 1121024100 7 |
| *                 | Bluetooth            | On >         |
| ( <sup>(</sup> A) | Cellular             | >            |
| ම                 | Personal Hotspot     | Off >        |
|                   |                      |              |
| C                 | Notifications        | >            |
|                   | Control Center       | >            |
| C                 | Do Not Disturb       | >            |
|                   |                      |              |
| $\odot$           | General              | >            |
| AA                | Display & Brightness | >            |
| <b>(10)</b>       |                      |              |

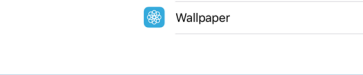

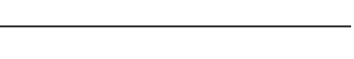

3

## **Prepare your iOS Device**

- 1. Open the App Store
- 2. Search for the SALIOT App
- 3. Download the SALIOT App
- 4. Allow the download to complete before moving on to the next step.

Your iOS Device must remain powered for the duration of SALIOT programming and installation.

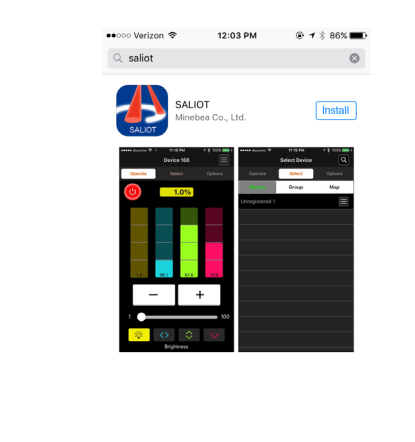

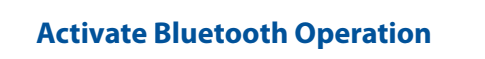

From the Home screen, •••⊙ AT&T 🗢 10:30 AM go to Settings, then Bluetooth, Settings Bluetooth then turn Bluetooth on.

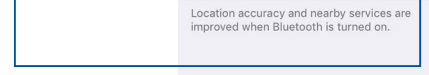

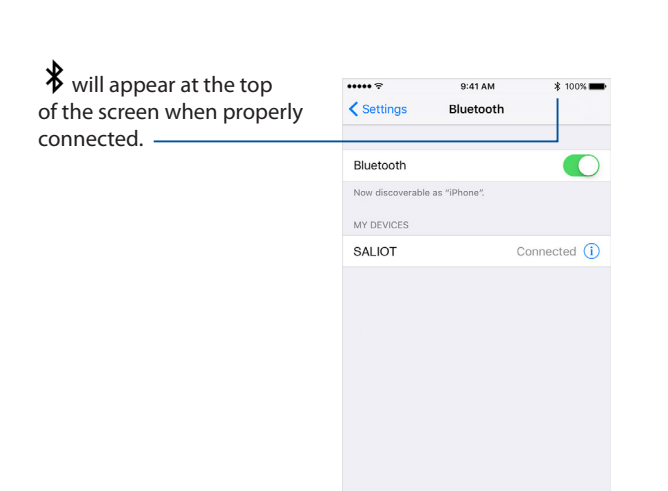

# 4

5

1

A

### **Begin SALIOT Programming**

After successful downloading, locate the SALIOT App on your iOS Device screen and tap to Open.

Switch on the power to the previously installed SALIOT fixture(s).

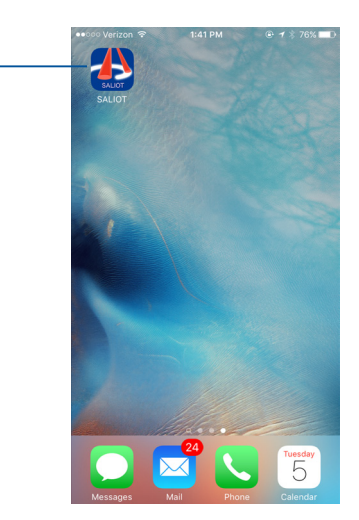

### **SALIOT Network Setup**

**Understanding Account and Network Names** A single iOS Device is capable of controlling multiple SALIOT accounts and networks.

It is important to create Account Names and Network Names that can be easily differentiated from one another.

Account Names refer to the owner or location.

Network Names refers to the individual SALIOT fixture or linked fixtures within a group.

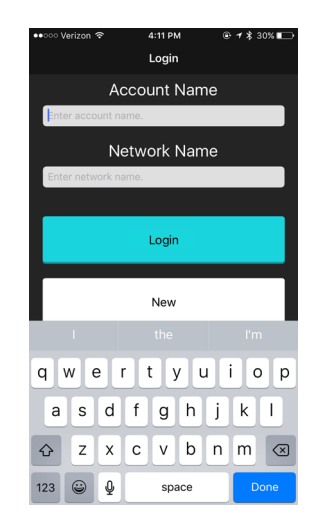

Be sure to write down your Account Names and Network Names and store in a safe location for future use

There is no email retrieval available if your password is lost.

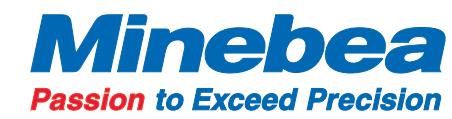

#### **Programming Your SALIOT Network**

#### Create Your Network

6

1. Enter an Account Name and Network Name. This name will be used to identify your selected network.

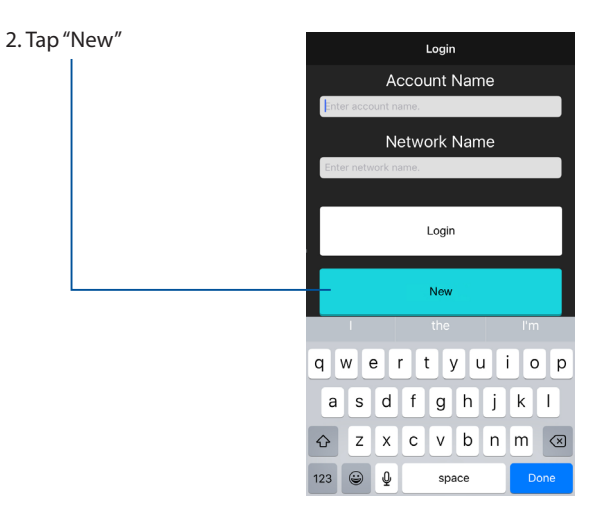

Be sure to write down your Account Names and Network Names and store in a safe location for future use.

There is no email retrieval available if your password is lost.

### **Pairing Your SALIOT and iOS Device**

SALIOT's must be paired or registered to a network or group for successful operation.

- 1. Tap "Select" on the top row of tabs
- 2. Tap "Device" on the second row of tabs

3. Tap the "Menu" button on the right side of the list that is displayed as "Unregistered 1"

If you do not see "Unregistered 1" displayed then be sure power is properly connected and turned on.

4. Tap "Register" from the dialog box that is displayed.

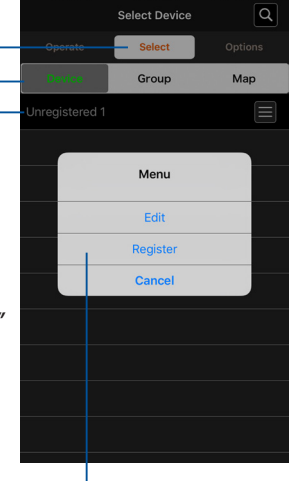

۲

5. When your SALIOT light fixture is registered, the "Unregistered 1" name will change to a predetermined default.

6. If a custom name for the SALIOT fixture is desired, backspace on the name panel. A keyboard will appear where a custom SALIOT fixture name can be inserted.

7. Repeat steps 2 and 3 for each additional SALIOT unit that has been installed and is not yet registered.

Your iOS Device and the your SALIOT fixture must remain powered for the duration of programming and installation.

## **Continued on other side**

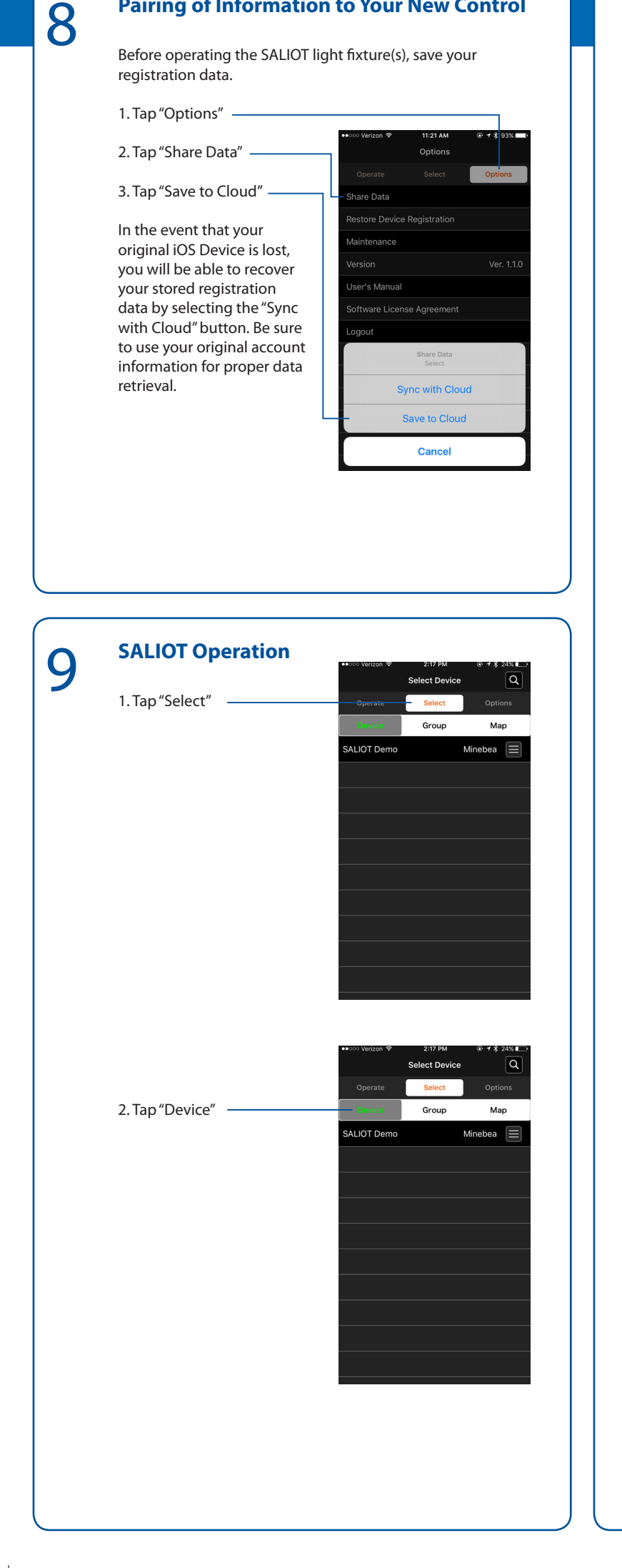

**Pairing of Information to Your New Control** 

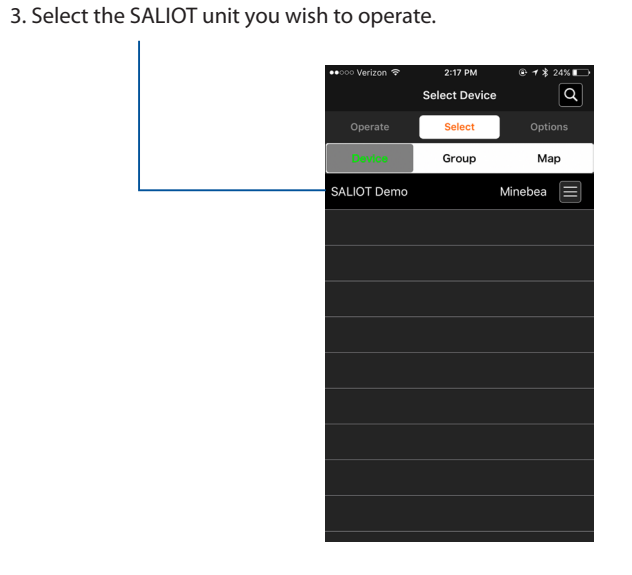

#### 4. Select the "Menu" option.

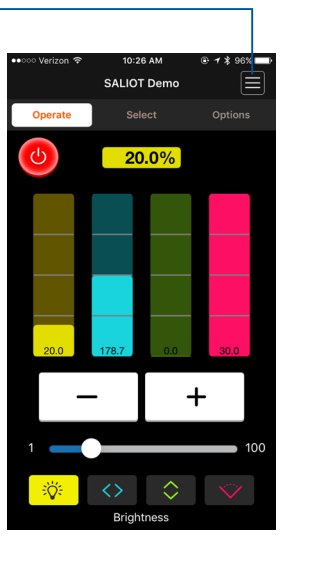

5. Select the "Return to Home" option in the dialog box that appears. This will position the SALIOT to its starting point.

This step is required and must be completed prior to operation.

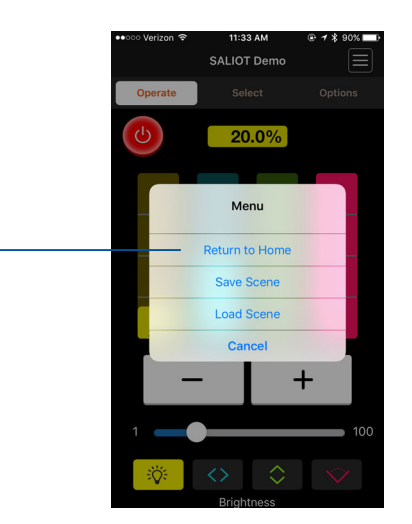

If you do not see the SALIOT unit you wish to operate displayed, be sure to check that the power is properly connected and turned on and that the SALIOT fixture is properly engaged.

#### 6. Select "Yes" on the Return to Home dialog box.

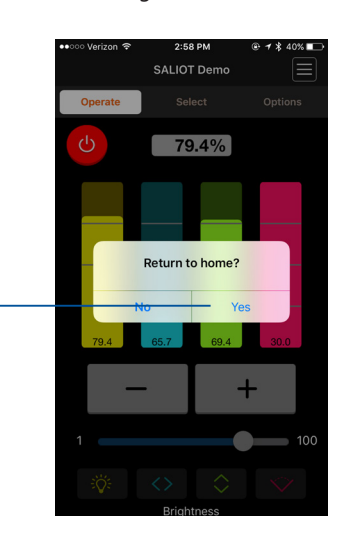

#### Wait until the SALIOT has completed the programming cycle.

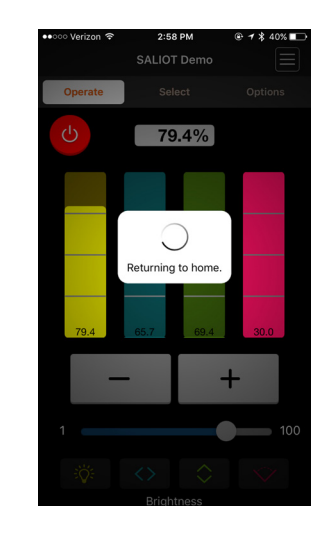

You will receive confirmation that the SALIOT light fixture has returned to the Home position.

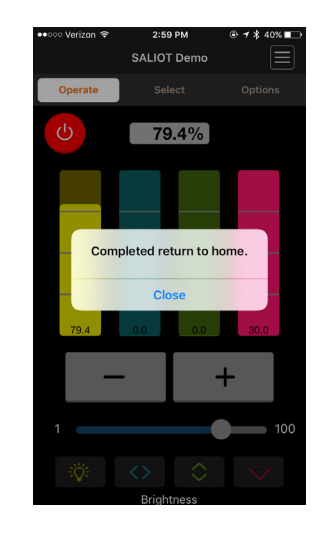

Repeat these steps if you have additional SALIOT fixtures to add to a network.

۲

### **SALIOT Controls** 10

1. Tap "Select"

| 2. | Тар | "Device" |  |
|----|-----|----------|--|
|----|-----|----------|--|

3. Select the SALIOT unit you wish to operate.

If you do not see the SALIOT unit you wish to operate displayed , be sure to check that the power is properly connected and turned on and that the SALIOT fixture is properly engaged.

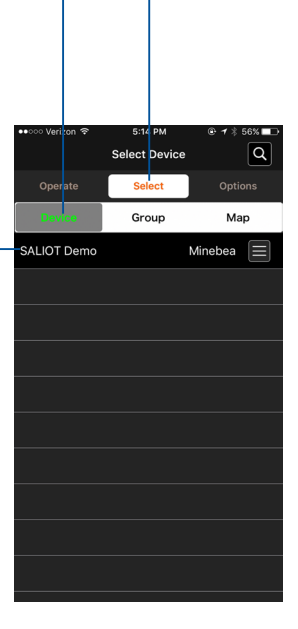

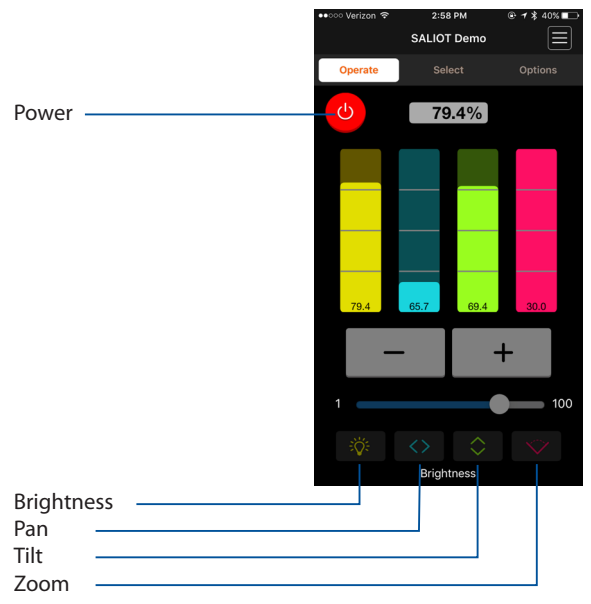

Use the "+" and "-" buttons or the slider to adjust settings, or use the numerical read-out display to input a custom value.

| Brightness | Controls the intensity of the light beam.        |
|------------|--------------------------------------------------|
| Pan:       | Controls Left and Right movement of the fixture. |
| Tilt:      | Controls Up and Down movement of the fixture.    |
| Zoom:      | Controls the beam width (Narrow/Wide).           |
|            |                                                  |

For additional information please refer to our comprehensive Instruction Manual available online at www.nmbtc.com

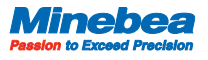

US Sales Office NMB Technologies Corporation 39830 Grand River Avenue Novi, MI 48375 Tel: 248-919-2250 www.nmbtc.com

Marketing Partner EDISON PRICE Tel: 718-685-0700 www.epl.com

UD6PA-E0001800

۲